Entering a walk on GWEM (Group Walks and Events Manager) Login to ramblers.org.uk email and password My Account Group Walks and Events Manager Other actions - Add a walk Walk detail 1. Essentials Date Title (include BOOKING REQUIRED) Description - add route info, lunch arrangements if needed, number of places and booking method(s) Group - South Cotswold Starting point - add grid reference Location details Start Time - Hour Min Kev Details Public **Difficulty - Leisurely or Moderate** Look up contact - start typing (present leader details are already on database) Select (with option to edit and save new details) If a new leader or combination you will need to make a new entry on their database Save and next step Walk detail 2.Further Details All are optional eg More maps (tinyurl) eg Booking details eg Extra remarks about route or eating opportunities after the walk When finished Save and Submit 3. Review Preview will appear on new tab Select and copy the link to this page eg https://www.ramblers.org.uk/go-walking/find-a-walk-orroute/walk-detail.aspx?walkID=4112814 Paste this link in an email to leader for checking. I tend to approve first to see finished result - it can be amended later Approve or Unpublish Add a link to Stop Press on our website for a day or so until it appears in the feed. **Other options** You can cancel the walk in bad weather - it will appear with CANCELLED all over it. Return to Walks and Events THIS TEST LINK MIGHT NOT WORK - I WILL DELETE THE TEST SOMETIME https://www.ramblers.org.uk/go-walking/find-a-walk-or-route/walkdetail.aspx?walkID=4111032&preview=y

If a new offer comes in, add info to Stop Press on our front page - details to follow.

To cancel a walk on GWEM is simple. 1/Logon to GWEM 2/ On the List of Walks opposite the walk to be cancelled press the ACTION button then select CANCEL.

3/ Press UNPUBLISH

\_\_\_\_\_